# **Computer Restore Procedure**

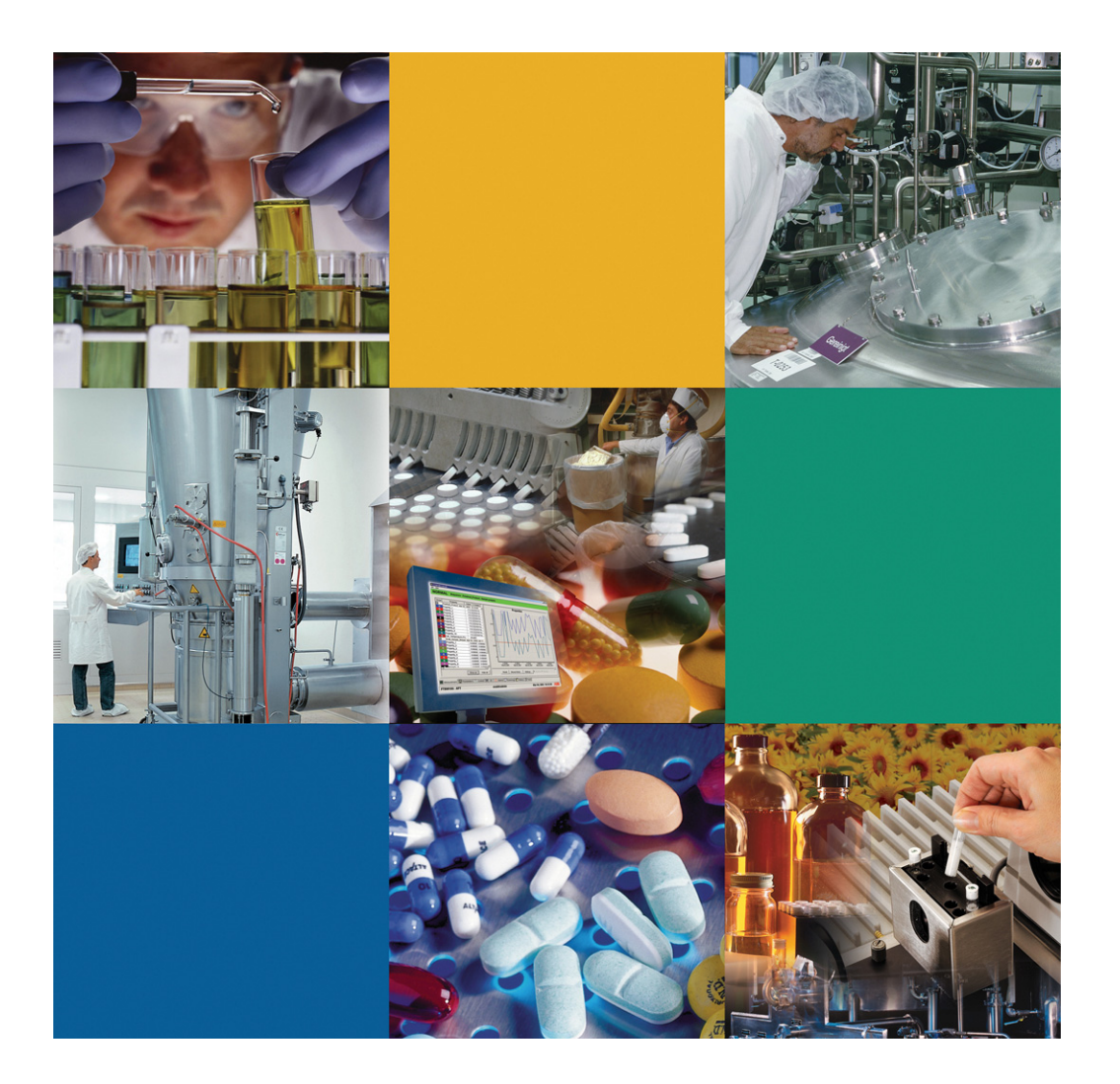

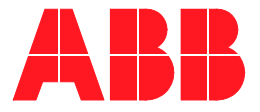

### NOTICE

The information in this document is subject to change without notice and should not be construed as a commitment by ABB. ABB assumes no responsibility for any errors that may appear in this document.

In no event shall ABB be liable for direct, indirect, special, incidental or consequential damages of any nature or kind arising from the use of this document, nor shall ABB be liable for incidental or consequential damages arising from use of any software or hardware described in this document.

This document and parts thereof must not be reproduced or copied without written permission from ABB, and the contents thereof must not be imparted to a third party nor used for any unauthorized purpose.

The software or hardware described in this document is furnished under a license and may be used, copied, or disclosed only in accordance with the terms of such license.

Copyright © 2008 by ABB. All rights reserved.

April 2010

AA004440-01 rev. D. 2.1

#### **TRADEMARKS**

All rights to copyrights and trademarks reside with their respective owners.

### **CUSTOMER SERVICE**

| ABB                               | For America.: 1-800- HELP-365           |
|-----------------------------------|-----------------------------------------|
| Analytical Business               | email: ftirservice@us.abb.com           |
| 585 Charest Blvd. East, suite 300 | For North America:1-800-858-3847        |
| Québec, Québec G1K 9H4            | For all other countries: 1-418-877-2944 |
| CANADA                            |                                         |
|                                   |                                         |

# **TABLE OF CONTENTS**

### Section 1 - Introduction

| Purpose of document                   | 1 |
|---------------------------------------|---|
| Section 1 - Restore Procedures        |   |
| For All Computers                     | 3 |
| Checklist                             | 3 |
| Virtual memory partition (V:)         | 4 |
| Data partition (D:)                   | 4 |
| Mirror partition (E:) (if applicable) | 4 |

## **Section 1 Introduction**

### **Purpose of document**

The purpose of this document is to present a restore procedure for the computer. In case of a computer failure, having a Backup of the computer will facilitate and accelerate the reinstallation of all the components that were present prior to the failure.

Prior to shipment, a backup of the computer is performed at factory. However, it is a good practice to perform backups on a regular basis.

All computers are backed up with the same procedure.

Section 1 of this document presents the Restore procedure for a all computers.

This page has been left intentionally blank.

## Section 1 Restore Procedures

### **For All Computers**

### Checklist

Before proceeding with the restore procedure, make sure to comply with the following requirements:

- DVD reader a.
- b. Bootable DVD including the computer backup image
- Any computer c.

In some systems, booting from CD is disabled in the BIOS or this option is password protected. To perform the following steps, make sure you can boot from a CD or have the BIOS password on hand.

- STEP 1 Start the computer.
- STEP 2 Insert bootable Computer Backup DVD into computer DVD reader.
- STEP 3 Click **Restore**.

Н

Restauration may take a few minutes.

- STEP 4 When prompted, click **Exit** to complete the restoration.
- STEP 5 Remove Computer Backup DVD from computer DVD reader.
- STEP 6 Restart the computer when prompted to reboot.
- STEP 7 When computer has rebooted, open Start>Settings> Control Panel > Administrative Tools> Computer Management
- STEP 8 Select Disk Management.
- STEP 9 Check partitions names: ABB is C:

- Virtual Memory should beV:
- Data should be D:
- Mirror should be E: (if applicable)

If partitions are not defined as above, perform the following steps.

### Virtual memory partition (V:)

- a. Right-click the Virtual Memory partition.
- b. Select Change Drive Letter and Paths.
- c. Click Change.
- d. Select the letter V
- e. Click Ok
- f. Click **Yes** to accept the change.

### Data partition (D:)

- a. Right-click the **Data** partition.
- b. Select Change Drive Letter and Paths.
- c. Click Change.
- d. Select the letter **D**
- e. Click **Ok**
- f. Click **Yes** to accept the change.

### Mirror partition (E:) (if applicable)

- a. Right-click the **Mirror** partition.
- b. Select Change Drive Letter and Paths.
- c. Click Change.
- d. Select the letter E
- e. Click Ok

- f. Click **Yes** to accept the change.
- STEP 10 Open Start > Programs > Perfect Disk
- STEP 11 In the drives list, double-click on ABB (C:)
- STEP 12 In the **Offline Defrag Settings** tab, check the following options, then click **OK**:

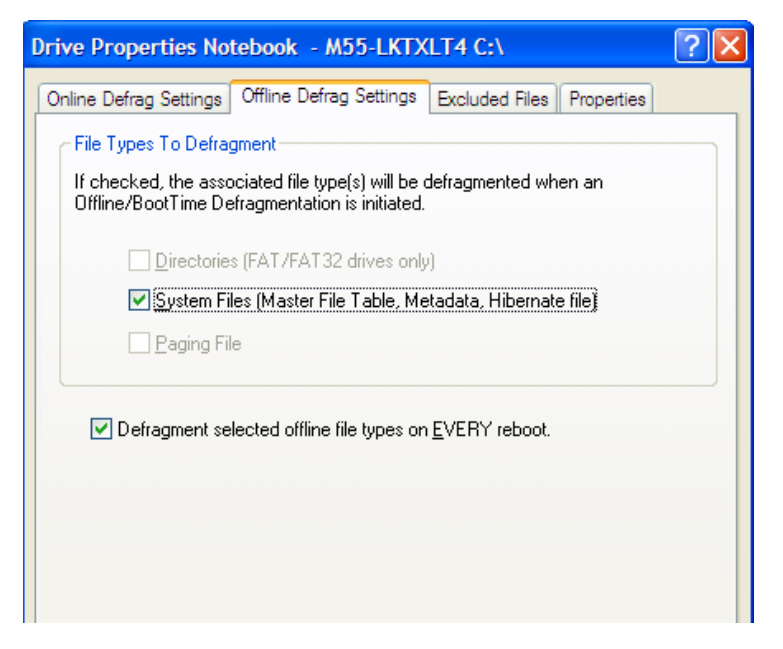

Figure 2-1. Offline Defrag Settings tab

- STEP 13 Repeat steps Step 10 to Step 12 for the following partitions
  - Data (D:)
  - Mirror (E:) (If applicable)
- STEP 14 In the drives list, double-click on Virtual Memory (V:)

### STEP 15 In the **Offline Defrag Settings** tab, check the following options, then click **O**

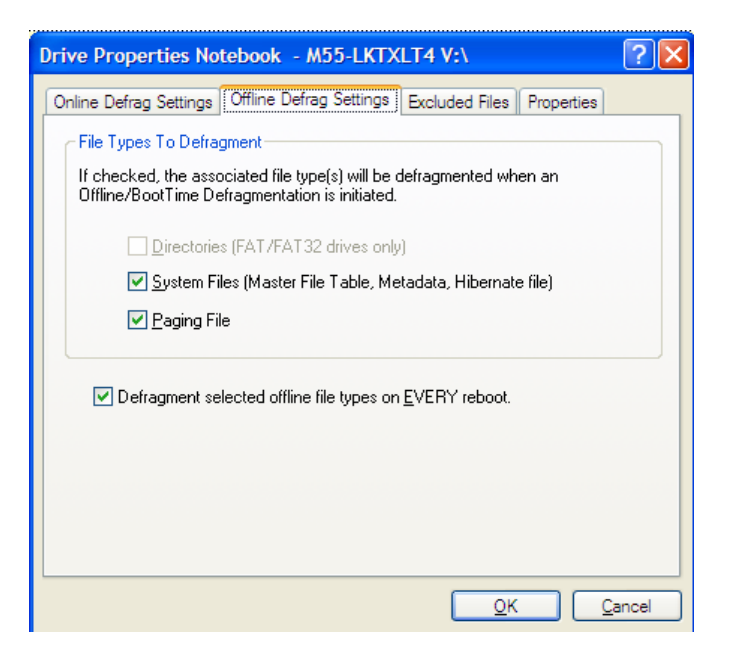

Figure 2-2. Offline Defrag Settings tab

- STEP 16 In the schedule list, double-click on the **DailyDefrag** schedule.
- STEP 17 Click Edit Schedule.
- STEP 18 A Wizard might pop up. In that case uncheck "Always start Wizard" and click Next.
- STEP 19 Make sure the drives C, D (and E if applicable) are selected.
- STEP 20 In the **Schedule Once** tab, select the current date and current time plus between 5 and 10 minutes.
- STEP 21 Set maximum duration to 0.1.
- STEP 22 Click on **OK**, close Perfect Disk
- STEP 23 Reboot the computer.

- STEP 24 Perfect Disk will defragment the disk on reboot (this may take several minutes).
- STEP 25 After reboot wait 15 minutes.
- STEP 26 Click **Start>RUN...** and enter the following:

c:\Bomem\Enablir\LaunchDefrag.bat

This procedure takes approximately 6 minutes and then you can start using the system.

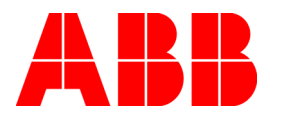

AA004440-01 rev. D. 2.1 06/2010 Copyright © 2010 by ABB. All Rights Reserved ® Registered Trademark of ABB. ™ Trademark of ABB.

http://www.abb.com

Analytical Business 585 Charest Blvd East, suite 300 Québec, Québec G1K 9H4 Canada Phone: 418-877-2944 North America: 800-HELP-365 email: ftirservice@us.abb.com Canada: 800-858-3847 Elsewhere: 418-877-2944 email: ftirsupport@ca.abb.com